## Instrukcja obsługi Internetowego Systemu Licencyjnego

| Aby złożyć wniosek o na                             | adanie licencji po zalogov                        | vaniu należy w BAZIE LICENCJI wybrać zakładkę                                               |
|-----------------------------------------------------|---------------------------------------------------|---------------------------------------------------------------------------------------------|
| "Wnioski licencyjne" a r                            | następnie 💿 Dodaj wnios                           | ek                                                                                          |
| Klikając na przycisk: " Zr<br>wygenerowana faktura. | mień dane klubu" 🛛 💋<br>. Istnieje również możliw | można uzupełnić dane na jakie ma zostać<br>ość wpisania innych danych odbiorcy niż nabywcy. |
| Następnie klikamy:                                  | Dodaj nową pozycję                                |                                                                                             |

Jeżeli jest to pierwszy wniosek w sezonie należy z listy wybrać:

| WYBIERZ TYP LICENCJI | ×              |
|----------------------|----------------|
| Licencja klubu       | ~              |
|                      | Wybierz Anuluj |

Aby dodać kolejne licencje do wniosku np. seniorskie klikamy znów a następnie: WYBIERZ TYP LICENCJI ×

| Wybierz                                                | ~ |
|--------------------------------------------------------|---|
| Wybierz                                                |   |
| Licencja klubu                                         |   |
| Licencja D (ur. 2014 i później) (Domyślny)             |   |
| Licencja M (ur. 2004-2013) (Domyślny)                  |   |
| Licencja S (ur. w roku 2003 albo wcześniej) (Domyślny) |   |
| Licencja trenera                                       |   |
| Licencja zaw. niepełnosprawnego (Niepełnosprawny)      |   |
| Licencja zaw. niestowarzyszonego (Domyślny)            |   |

W polu "Wybierz zawodnika" wpisujemy Nazwisko oraz ewentualnie Imię i wybieramy z listy zawodnika któremu zamierzamy wykupić licencję.

| Dodawanie: Licencja S (ur. w roku 2003 albo wcześniej) (Domyślny) |   |                             | ×                 |  |
|-------------------------------------------------------------------|---|-----------------------------|-------------------|--|
| Wybierz zawodnika                                                 |   |                             |                   |  |
|                                                                   |   | 📽 Zaw. z ubiegłego sezonu 🖸 | Nowy              |  |
| lewandowski                                                       |   |                             |                   |  |
| Lewandowski Roman [1982-10-07]                                    |   | Op                          | lata: <b>0</b> zł |  |
| Lewandowski Łukasz [1977-02-26] PARK                              |   |                             |                   |  |
| REKREACYJNO-SPORTOWY FAIRPLAYCE Poznań                            |   | Zapisz                      | Anuluj            |  |
| Lewandowski Michał [1983-08-03] MUKS Gąbin                        |   |                             |                   |  |
| Lewandowski Tomasz [1985-08-02] KU AZS                            |   |                             |                   |  |
| POLITECHNIKI RZESZOWSKIEJ Rzeszów                                 |   | Dokumenty transferowe       | : oświad          |  |
| Lewandowski Piotr [1984-06-12] MLUKS                              | - |                             |                   |  |

Dla ułatwienia system nam podpowiada wytłuszczonym drukiem w jakim klubie wybierany zawodnik ostatnio posiadał licencję.

Jeżeli przy zawodniku pojawi sie czerwony wykrzyknik oznacza to że zawodnik nie ma jeszcze wprowadzonego do bazy danych numeru PESEL.

| Lewandowski Tomasz [1985-08-02] KU AZS POLITECHNIKI RZESZOWSKIEJ Rzeszów | • |  |
|--------------------------------------------------------------------------|---|--|
|--------------------------------------------------------------------------|---|--|

W takim wypadku należy kliknąć w szary przycisk: Przejdź do edycji zawodnika i uzupełnić wymagane dane.

Czynność powtarzamy przy kolejnych licencjach seniorskich aż do wprowadzenia wszystkich zawodników.

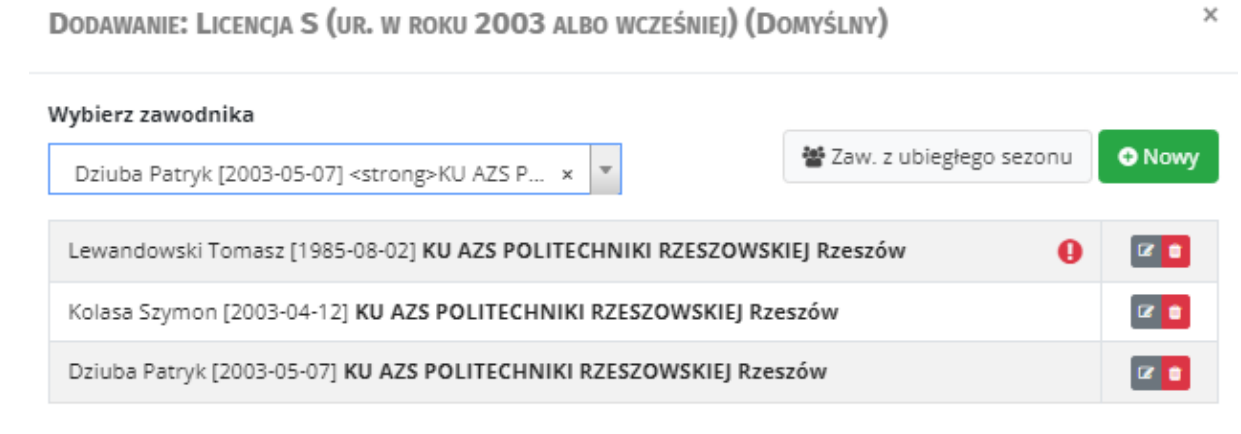

Opłata: 180 zł

Dodatkową opcją jest przycisk

Po wciśnięciu którego zostaną wczytani na listę wszyscy zawodnicy którzy są w wieku seniorskim i posiadali licencje w naszym klubie w poprzednim sezonie. Zawodników którzy pomyłkowo znaleźli sie na naszej liście łatwo można usunąć przyciskiem:

Jeżeli chcemy dodać zawodnika który do tej pory nigdy nie posiadał licencji PZTS i nie widnieje w bazie zawodników należy kliknąć i wypełnić wszystkie wymagane dane.

| Dane zawodnika   |          |               |
|------------------|----------|---------------|
| Nazwisko *       |          |               |
| Imię *           |          |               |
| Data urodzenia * |          |               |
| Płeć *           | Wybierz  | ~             |
| Kraj *           | Polska   | ~             |
| PESEL *          |          |               |
| Тур *            | Domyślny |               |
|                  |          |               |
|                  |          |               |
|                  |          | Zapisz Anuluj |
|                  |          |               |

Po wprowadzeniu wszystkich licencji seniorskich klikamy: "zapisz" i możemy przejść do innych rodzajów licencji.

Aby dodać inny typ licencji zawodniczych np. trenerskich znów klikamy :

🕀 Dodaj nową pozycję

i wybieramy interesujący nas typ licencji.

Jeżeli do wniosku chcemy dołączyć dokumenty (np. oświadczenie zawodnika lub skan paszportu) należy wcisnąć "Wybierz plik" po czym wybrać plik zapisany na dysku naszego komputera.

| Dokumenty transferowe: oświadczenie i wniosek transferow | у            |
|----------------------------------------------------------|--------------|
| Wybierz pliki Nie wybrano pliku                          |              |
| Nazwa pliku                                              | Data dodania |
|                                                          | Brak danych  |
|                                                          |              |

Jeżeli we wniosku znajduje się licencja klubowa należy również dołączyć dokumenty rejestrowe klubu (aktualny wyciąg z KRS lub wyciąg z ewidencji Klubów Sportowych)

| Dokumenty rejestrowe klubu                    |                   |              |
|-----------------------------------------------|-------------------|--------------|
| Wybierz pliki Nie wybrano pliku               |                   |              |
| Nazwa pliku                                   |                   | Data dodania |
|                                               | Brak danych       |              |
|                                               |                   |              |
|                                               |                   |              |
|                                               |                   |              |
| Jeżeli wniosek jest już gotowy należy wcisnąć | 🔔 Zapisz i wyślij |              |

Następnie należy wybrać formę płatności :

| Wybór formy płatn | IOŚCI                              | ×        |
|-------------------|------------------------------------|----------|
| Forma płatności * | Płatność online                    | ~        |
|                   | Płatność online<br>Przelew bankowy |          |
|                   | ✓ Wybierz płatność                 | × Anuluj |

Wybranie Płatności online umożliwi nam płatność za pośrednictwem operator płatności internetowych PayU. Natomiast w przypadku wyboru: "Przelew bankowy" zostanie wygenerowana faktura Proforma umożliwiająca dokonanie płatności tradycyjnym przelewem bankowym.

Opłacenie wniosku online od razu zmienia status i wniosek oczekuje już tylko na końcową weryfikację i jest gotowy do zatwierdzania. Natomiast w przypadku Przelewu bankowego konieczne jest zaksięgowanie wpłaty na koncie PZTS. Datą nadania licencji będzie data zatwierdzania poprawnie wypełnionego wniosku